How to use IVS

1. Log in CMS system with user account "admin" and password "123456"

| SMDI 😼 |                                                       |  |
|--------|-------------------------------------------------------|--|
|        |                                                       |  |
|        | Log In<br>User Name :  <br>Password :<br>Log In Close |  |
|        |                                                       |  |
|        |                                                       |  |

2. After log in, appears following screen:

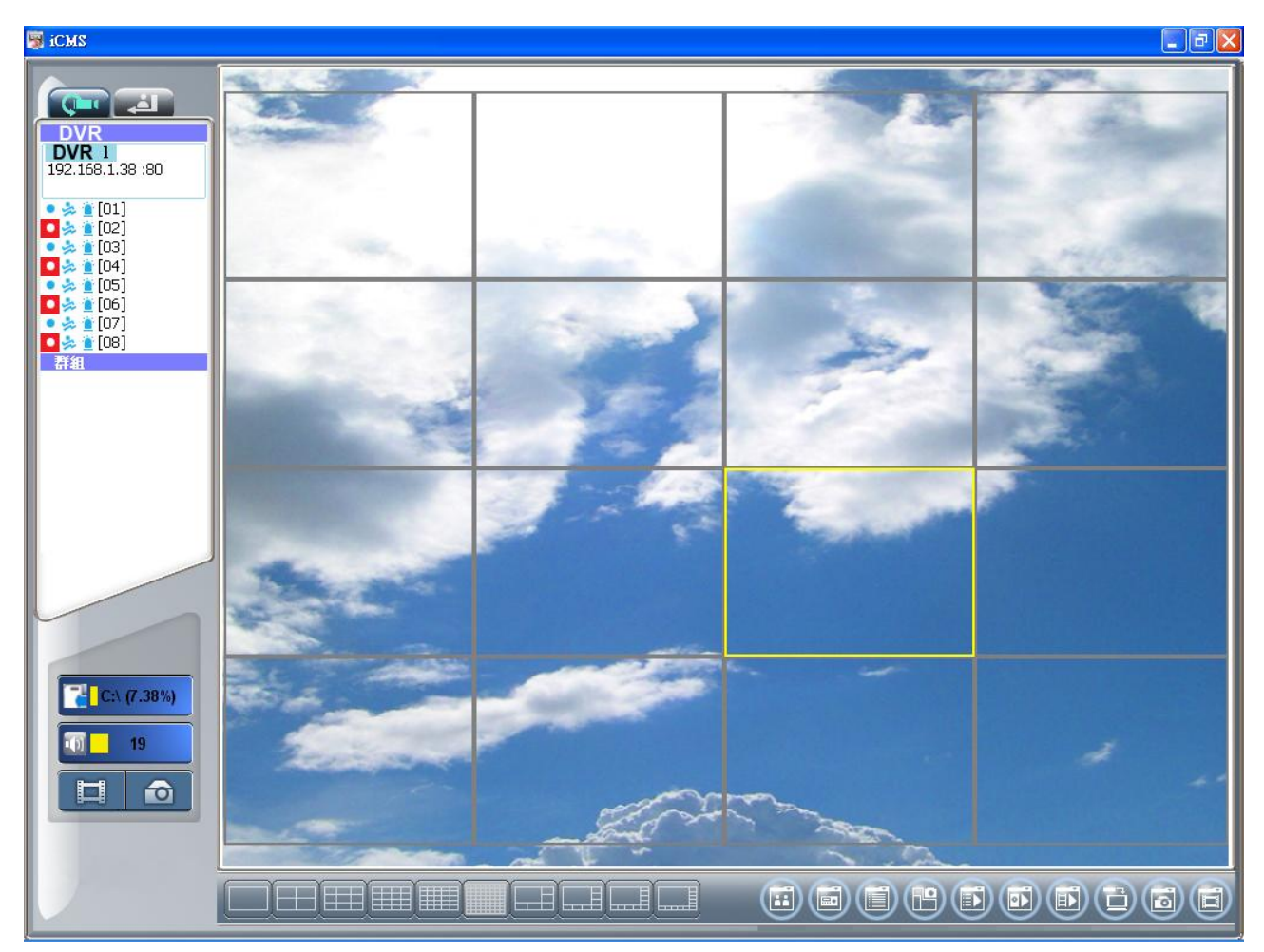

3. Select the channel you need, click the camera in red circle, active IVS system.

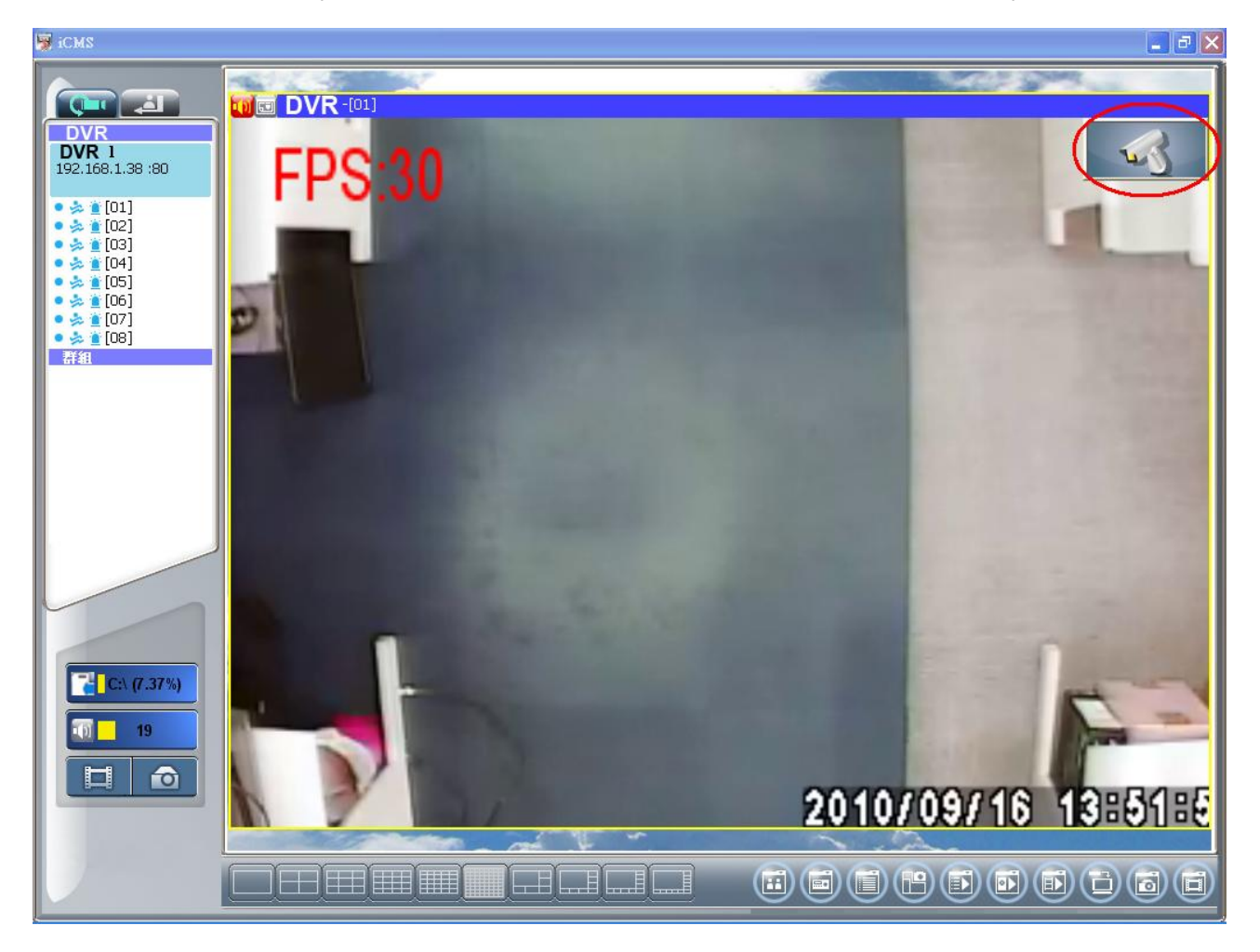

4. IVS system screen appears.

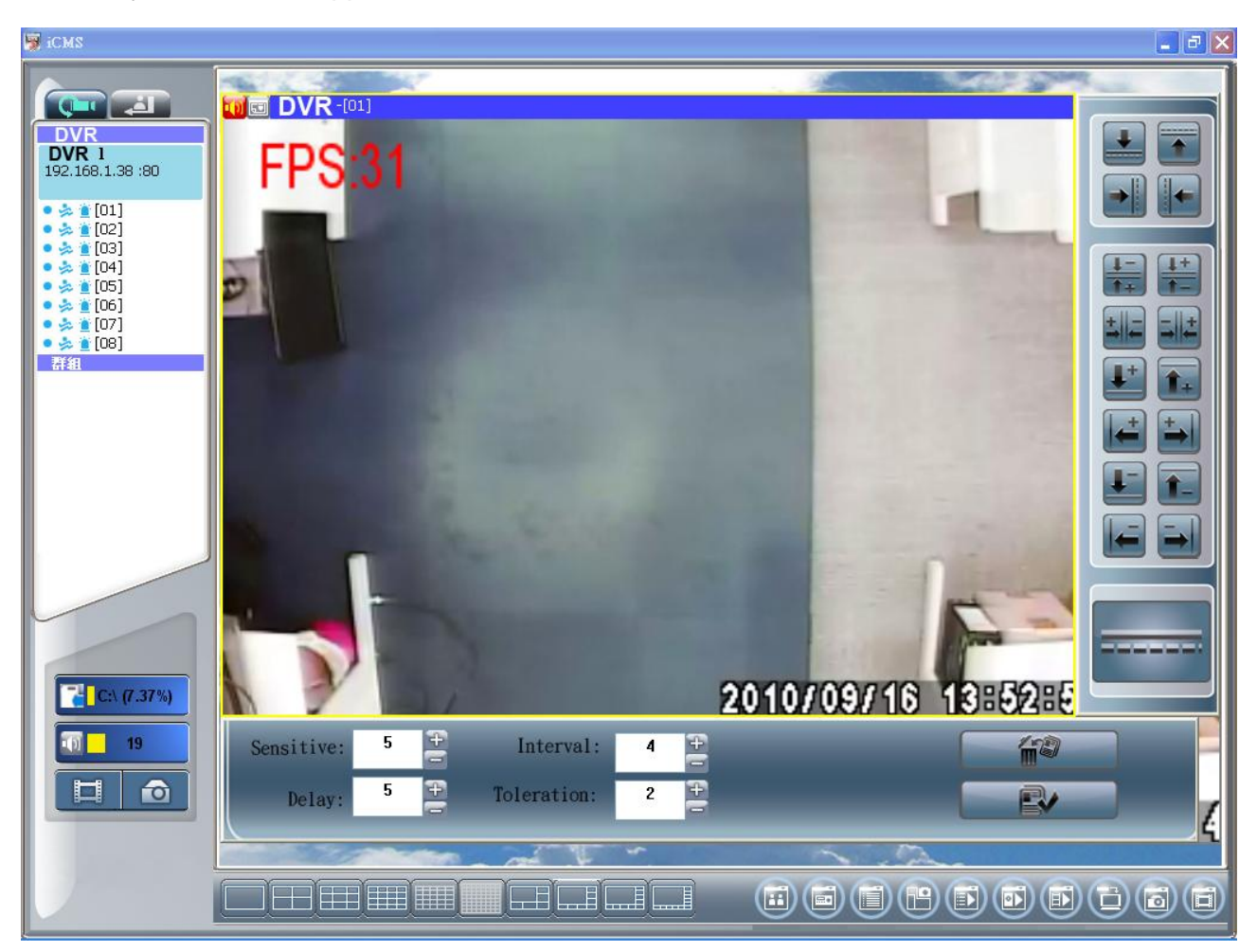

## 5. User instruction

# A. Electronic Security Fence

| lcon | Virtual Line | Description                                         |
|------|--------------|-----------------------------------------------------|
| Ŧ    |              | Moving from top to down direction, trig the alarm   |
|      |              | Moving from down to top direction, trig the alarm   |
|      |              | Moving from left to right direction, trig the alarm |
|      |              | Moving from right to left direction, trig the alarm |

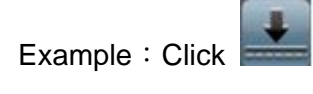

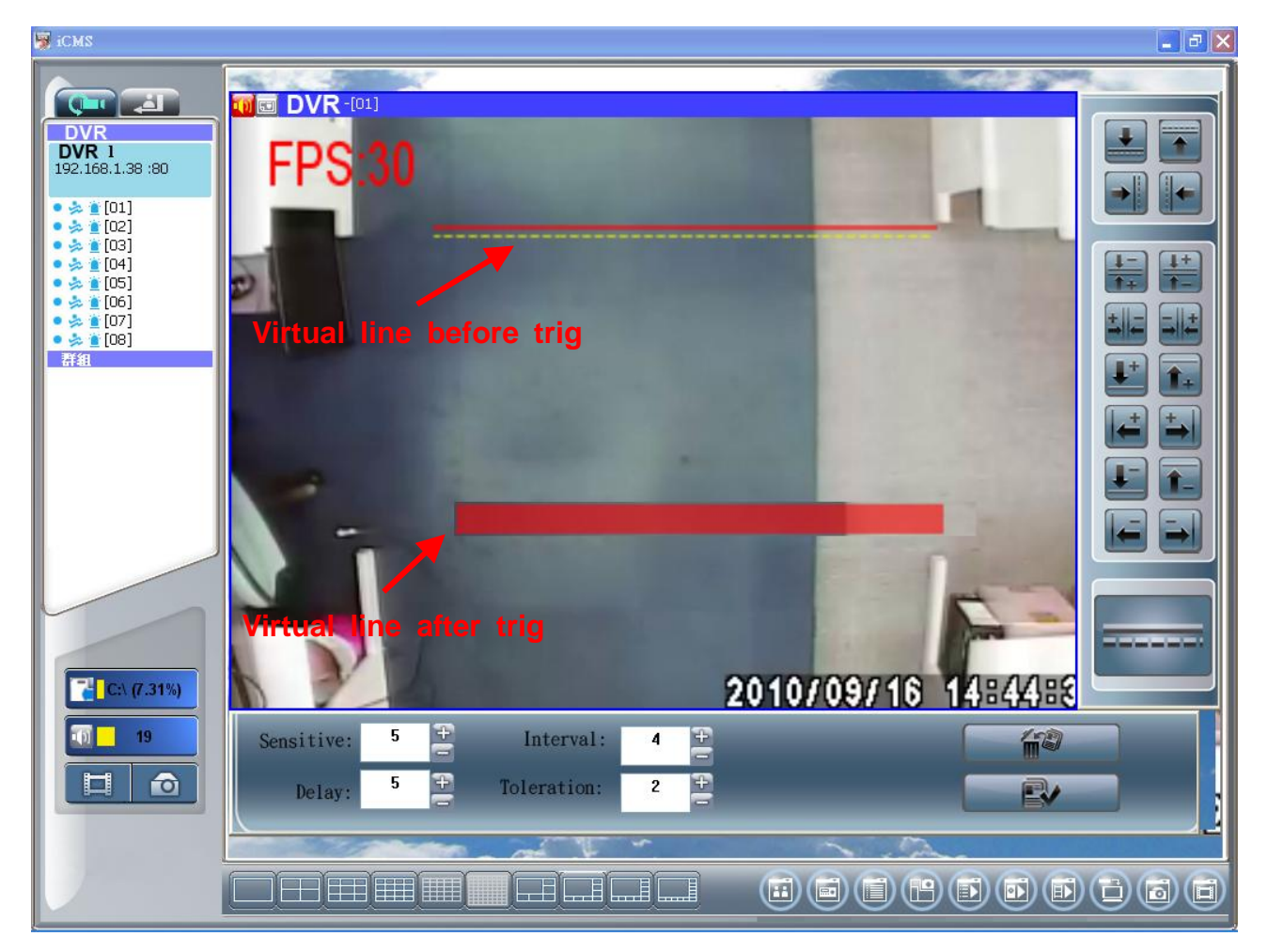

# **B.** People counting

#### a. Two-Way Statistics

| lcon                   | Virtual Line | Description                                                             |
|------------------------|--------------|-------------------------------------------------------------------------|
| 1-<br>1+               |              | ${\rm I}$ . Moving from down to top direction, count IN                 |
|                        |              | ${\rm I\hspace{-1.5pt}I}$ .Moving from top to down direction, count OUT |
| <u>++</u><br><u>+-</u> |              | I .Moving from top to down direction, count IN                          |
|                        |              | ${\mathbb I}.$ Moving from down to top direction, count OUT             |
| +                      |              | I. Moving from left to right direction, count IN                        |
|                        |              | ${\mathbb I}$ . Moving from right to left direction, count OUT          |
| ++                     |              | ${ m I}$ . Moving from right to left direction, count IN                |
|                        |              | ${\mathbb I}$ . Moving from left to right direction, count OUT          |

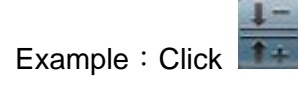

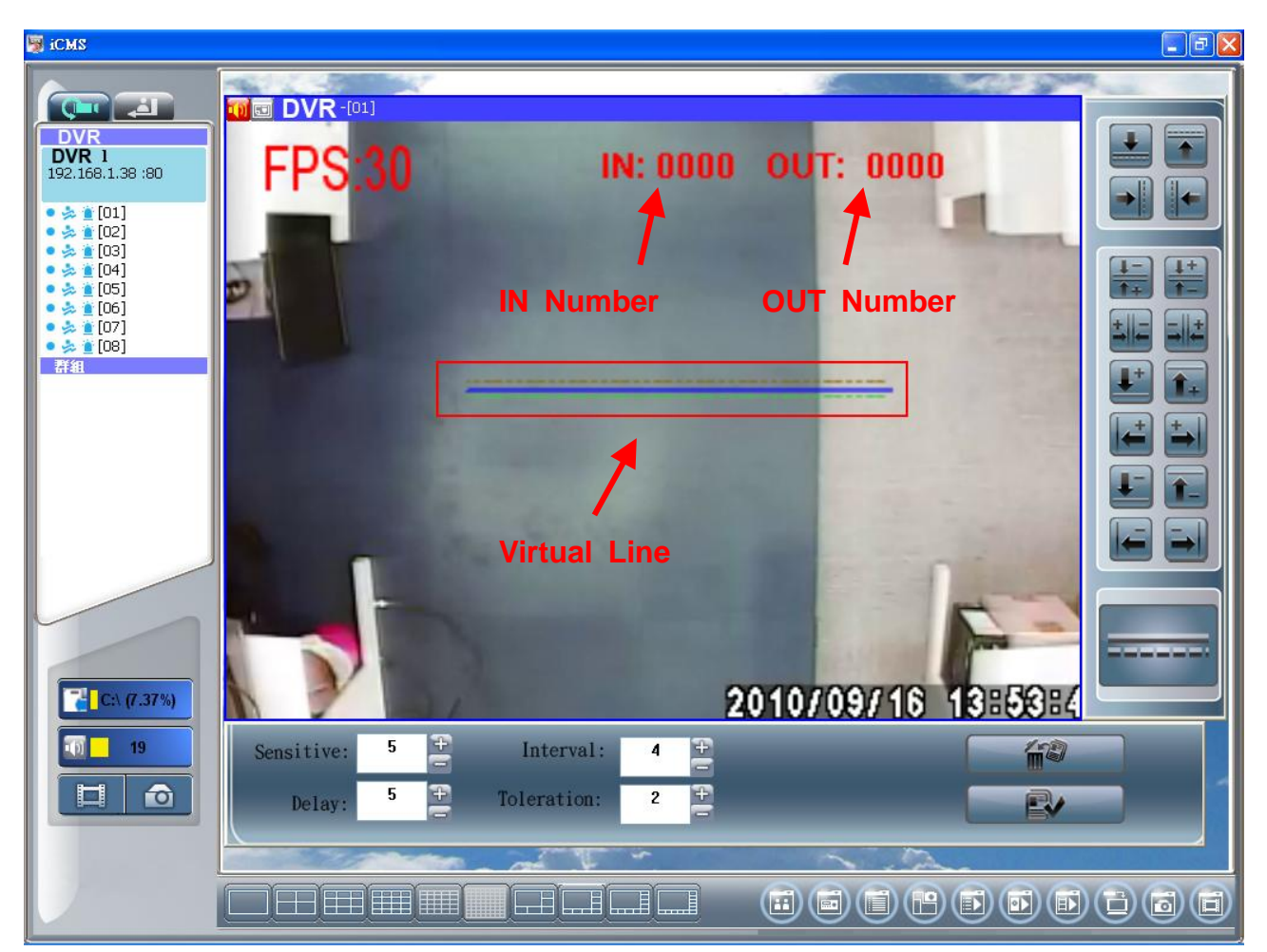

### b. One-Way Statistics IN

| + | Moving from top to down direction, count IN   |
|---|-----------------------------------------------|
| + | Moving from down to top direction, count IN   |
| + | Moving from right to left direction, count IN |
| + | Moving from left to right direction, count IN |

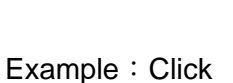

+

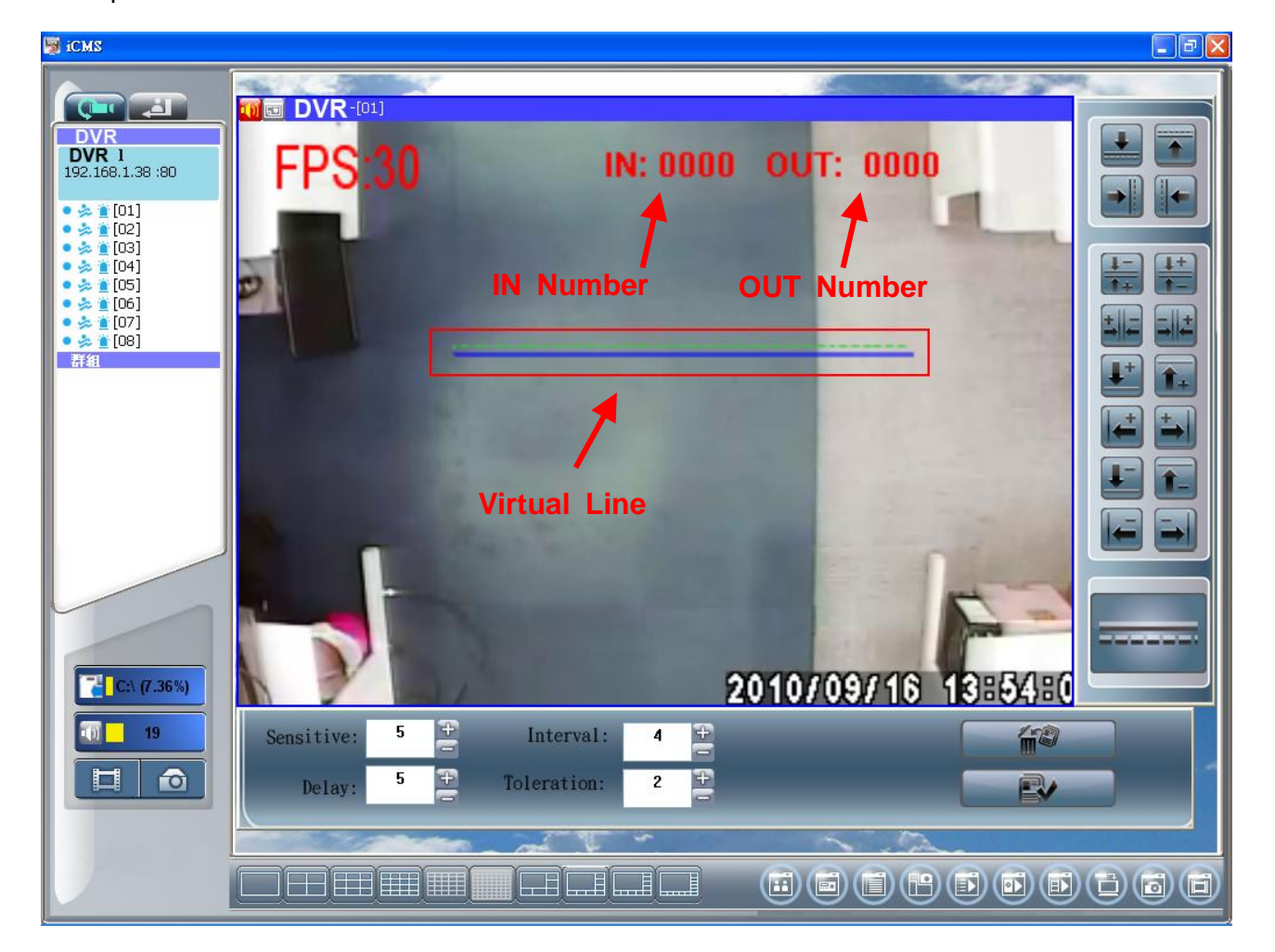

## c. One-Way Statistics OUT

| - |                                         | .Moving from top to down direction, count OUT  |
|---|-----------------------------------------|------------------------------------------------|
| - |                                         | Moving from down to top direction, count OUT   |
| 1 | *************************************** | Moving from right to left direction, count OUT |
|   |                                         | Moving from left to right direction, count OUT |

Example : Click

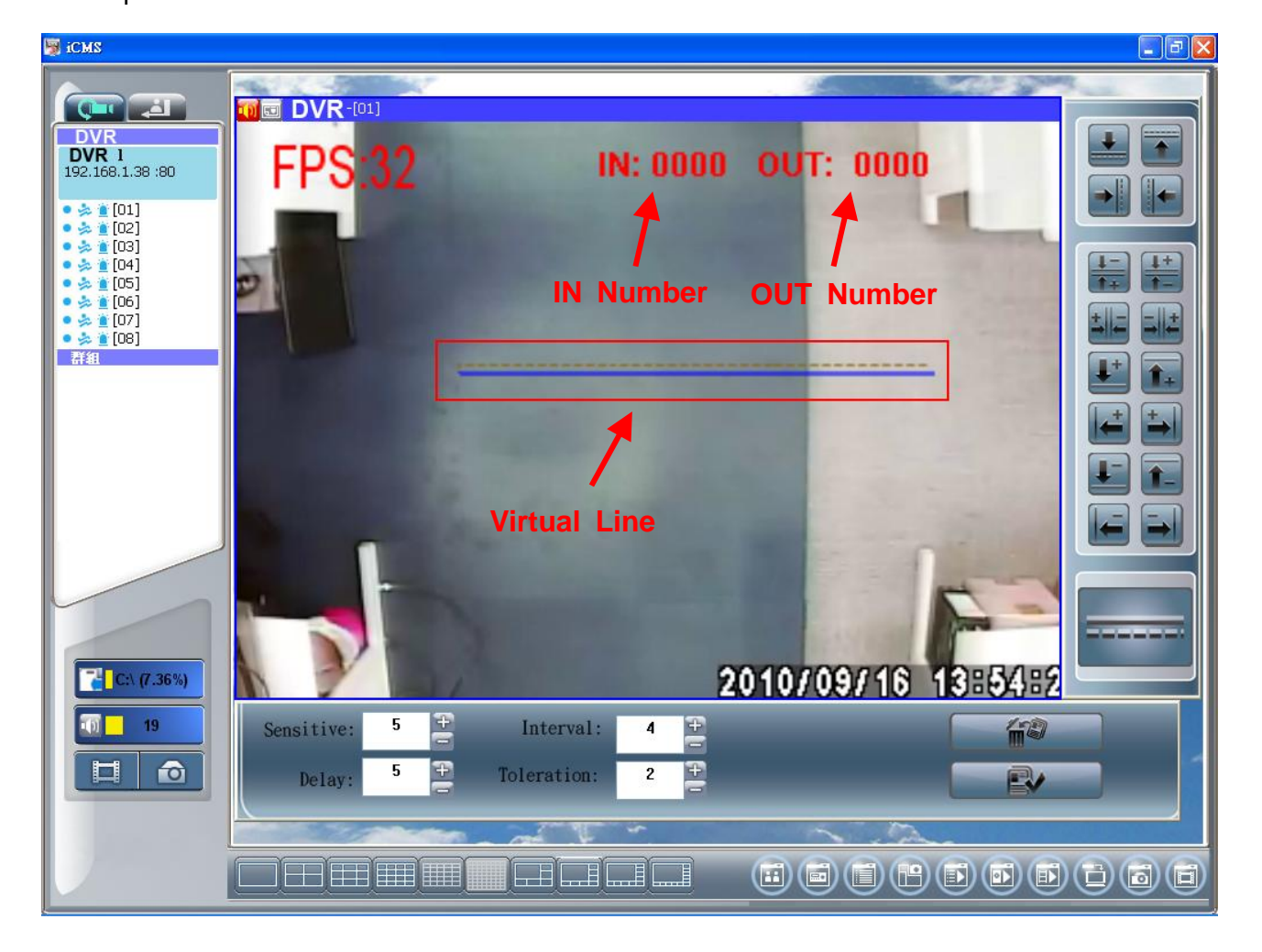

# 3. Others function

| Icon       | Description                                                                                        |  |
|------------|----------------------------------------------------------------------------------------------------|--|
|            | Setup Virtual line display or hide                                                                 |  |
|            | Sensitivity: Lower the number, shorten the detection distance but                                  |  |
| Consitivo  | more the practices                                                                                 |  |
| Sensitive  | Range : 1 $\sim$ 100 [5] $\circ$ Need to match with the interval                                   |  |
|            | (Interval High $ ightarrow$ Sensitive low $,$ Interval low $ ightarrow$ Sensitive High) $_{\circ}$ |  |
|            | Delay: Display staying Time (Electronic Security Fence Warning) -                                  |  |
| Delay      | 1~600                                                                                              |  |
|            | Range : 1~600 [5]                                                                                  |  |
|            | In seconds , detect more Frames                                                                    |  |
| Interval   | (More number <sup>,</sup> share CPU more performance)                                              |  |
|            | Range : 1∼25 【4】                                                                                   |  |
|            | Toleration : Filter out other interference factors, such like flashing I                           |  |
| Toleration | ights may cause misjudgment                                                                        |  |
|            | Range : 1∼99 【2】                                                                                   |  |
|            | Delete Detection Setup                                                                             |  |
|            | Save Detection Setup                                                                               |  |